## 专题培训讲座:"学生薄弱知识点上传分析系统"的介绍和使用

### 刘山川

在班主任工作管理过程中,我们将会遇到两种情况: 1.班级人数达到 50 人 以上的班级; 2.班级人数为 20~30 人的尖子生班。第一种情况,面向大班管理, 班主任工作的通常管理方式只能面向大多数学生提供一个统一性的学习计划,而 无法照顾到一些个别学生,这样会导致部分学生出现问题。而精细化到认识每个 学生并完成个性化教学,工作量十分巨大,几乎无法依靠个人能力完成,因此带 来了困难。第二种情况,对于尖子生的管理,虽然人数相对较少,但是对于需要 对每位学生做非常详细的研究,对其存在的薄弱知识点进行分析,因此具有相当 巨大的工作量。如果想要解决上述问题,我们需要一个智能化的"班主任管理系 统"和"学生薄弱知识点上传分析系统"。

下面由我来培训"学生薄弱知识点上传分析系统"的使用方法。

| 🥘 学生薄弱知识上传分析            | 半生调弱知识上传分析系统(1.0.0) |   |          |              |  |  |  |
|-------------------------|---------------------|---|----------|--------------|--|--|--|
| 【信息管理】 【编辑】             | 【新增文件】              |   |          |              |  |  |  |
|                         |                     |   |          | 上代文件<br>打开目录 |  |  |  |
|                         |                     | L |          |              |  |  |  |
| 开发人员:刘山<br>电话: 15984023 | JI <br>503          |   | 连接数据库成功! |              |  |  |  |

#### 一、环境的搭建和安装

1.分辨计算机系统种类

受限于开发环境的限制,该系统只能在 Windows 系统下运行。安装前需要查 看计算机的系统版本。右键"此电脑一属性"查看。如图可以看到系统的种类以 及属于 "32 位操作系统"还是 "64 位操作系统"。

|                      | 关于                                                                                                    |  |  |  |
|----------------------|----------------------------------------------------------------------------------------------------|--|--|--|
| 一、分析系统的安装和注册         | 系统正在监控并保护你的电脑。                                                                                                    |  |  |  |
|                      | 在 Windows 安全中心中查看详细信息                                                                                                    |  |  |  |
| 1.受开发环境限制,该系统只能在     | 设备规格                                                                                                    |  |  |  |
| Windows系统运行。         | 设备名称 DESKTOP-8US6CDN                                                                                                    |  |  |  |
|                      | 处理器 Intel(R) Core(TM) i7-6700 CPU @ 3.40GHz 3.40<br>GHz                                                                                                    |  |  |  |
|                      | 机带 RAM 8.00 GB                                                                                                    |  |  |  |
| 2.需要任计算机安装Office办公软件 | 设备 ID 474C42C4-A67D-4A05-B73C-9CFAA3E51EDF                                                                                                    |  |  |  |
|                      | 产品 ID 00331-20300-00000-AA458                                                                                                    |  |  |  |
|                      | 条紙类型         64 位操作系统 基十 x64 的处理器           第2004년         必有可用工业目示器的符号部合约40 )                                                                                                    |  |  |  |
| X<br>Microsoft       | 1000日の10001110日の100001110日の100011110日の10011111日の10011111日の1001111日の10011111日の10011111日の10011111日の1001111日の10011111日の10011111日の10011111日の10011111日の10011111日の1001111111日の10011111111 |  |  |  |
|                      | 重命名这台电脑                                                                                                    |  |  |  |
| Microsoft<br>DownPai | Windows 规格                                                                                                    |  |  |  |
| Bunedb               | 版本 Windows 10 专业版                                                                                                    |  |  |  |
| w                    | 版本号 20H2                                                                                                    |  |  |  |
| Mirrorft             | 安装日期 2021/4/27<br>場次系統内部所末 100421626                                                                                                    |  |  |  |
| Word 2013            | INTERNITIONAL 12042.1220<br>体验 Windows Feature Experience Pack 120.2212.4170.0                                                                                                    |  |  |  |
|                      | 复制                                                                                                    |  |  |  |

2.注册安装

以"Windows 10"和"64 位操作系统"为例,打开"注册安装"文件夹, 右键"安装注册(×64).bat"选择以"管理员方式运行"。再右键"注册 ocx.bat"选择以"管理员方式运行"。

若为"32 位操作系统",打开"注册安装"文件夹,右键"安装注册(× 86).bat"选择以"管理员方式运行"。再右键"注册 ocx.bat"选择以"管理员 方式运行"。

| 1974<br>-                                                                                                    | ¥ 1950 | 以口舟                                                                                               | 失望                                                                 | 入小                                      |
|----------------------------------------------------------------------------------------------------|--------|---------------------------------------------------------------------------------------------------|--------------------------------------------------------------------|-----------------------------------------|
| Data                                                                                                    | 20     | 22/3/17 0:51                                                                                      | 文件夹                                                                |                                         |
| 备用上传资料                                                                                                    | 20     | 22/3/17 1:27                                                                                      | 文件夹                                                                |                                         |
| 注册安装                                                                                                    | 20     | 22/3/17 0:50                                                                                      | 文件夹                                                                |                                         |
| DataBases.mdb                                                                                                    | 20     | 22/3/16 23:58                                                                                     | Microsoft Acces                                                    | 1,016 KB                                |
| 学生薄弱知识上传分析系统.exe                                                                                                    | 202    | 22/3/17 0:02                                                                                      | 应用程序                                                               | 76 KB                                   |
| 学生薄弱知识上传分析 > 注册安装                                                                                                    |        |                                                                                                   |                                                                    |                                         |
| 学生薄弱知识上传分析 > 注册安装                                                                                                    |        |                                                                                                   | 24 111                                                             | +4                                      |
| 学生薄弱知识上传分析 > 注册安装<br>名称 ^                                                                                                    |        | 修改日期                                                                                              | 类型                                                                 | 大小                                      |
| 学生薄弱知识上传分析 > 注册安装<br>名称<br>③ COMDLG32.OCX                                                                                           |        | 修改日期<br>2001/3/13 14:49                                                                           | 类型<br>ActiveX 控件                                                   | 大小<br>137                               |
| 学生薄弱知识上传分析 > 注册安装<br>名称<br>COMDLG32.OCX<br>MSCOMCTLOCX                                                                              |        | 修改日期<br>2001/3/13 14:49<br>2002/12/20 14:02                                                       | 类型<br>ActiveX 控件<br>ActiveX 控件                                     | 大小<br>137<br>1,053                      |
| 学生薄弱知识上传分析 > 注册安装<br>名称<br>③ COMDLG32.OCX<br>④ MSCOMCTL.OCX<br>④ VisualBasic6-KB896559-v1-CHS                                       | S.exe  | 修改日期<br>2001/3/13 14:49<br>2002/12/20 14:02<br>2022/3/17 0:42                                     | <mark>类型</mark><br>ActiveX 控件<br>ActiveX 控件<br>应用程序                | 大小<br>137<br>1,053<br>901               |
| 学生薄弱知识上传分析 > 注册安装<br>名称<br>③ COMDLG32.OCX<br>④ MSCOMCTL.OCX<br>④ VisualBasic6-KB896559-v1-CHS<br>⑤ 安装注册(X64).bat                    | S.exe  | 修改日期<br>2001/3/13 14:49<br>2002/12/20 14:02<br>2022/3/17 0:42<br>2022/3/17 0:38                   | <mark>类型</mark><br>ActiveX 控件<br>ActiveX 控件<br>应用程序<br>Windows 批処理 | 大小<br>137<br>1,053<br>901<br>重 1        |
| 学生薄弱知识上传分析 > 注册安装<br>名称<br>③ COMDLG32.OCX<br>④ MSCOMCTL.OCX<br>④ VisualBasic6-KB896559-v1-CHS<br>⑤ 安装注册(X64).bat<br>⑤ 安装注册(X86).bat | S.exe  | 修改日期<br>2001/3/13 14:49<br>2002/12/20 14:02<br>2022/3/17 0:42<br>2022/3/17 0:38<br>2022/3/17 0:24 | ActiveX 控件<br>ActiveX 控件<br>应用程序<br>Windows 批処理<br>Windows 批処理     | 大小<br>137<br>1,053<br>901<br>里 1<br>星 1 |

3. 从 Access 数据库中导入班级和学科数据

| 名称                 | 修改日期            | 类型                 | 大小       |
|--------------------|-----------------|--------------------|----------|
| 📕 Data             | 2022/3/26 18:04 | 文件夹                |          |
| 📕 备用上传资料           | 2022/3/26 18:03 | 文件夹                |          |
| 📕 功能介绍             | 2022/3/30 10:20 | 文件夹                |          |
| 1 注册安装             | 2022/3/17 0:50  | 文件夹                |          |
| 🔊 DataBases.mdb 🥢  | 2022/3/17 1:32  | Microsoft Access D | 1,016 KB |
| 遵 学生薄弱知识上传分析系统.exe | 2022/3/17 0:02  | 应用程序               | 76 KB    |

打开 "DataBases.mdb",将数据改成自己任教班级的学生即可,注意"表格的名称"和"列名"不能更改。

| 🕼 🗔 H H 🗘 🖓             | 表格工具                                    | DataBases : 数 | 꺫库- C:\Users\86159\Desktop\学生潮调知识上传分析\DataBases.mdb (Access 2002 - 2003 文件格式) - Access                                                                                    |
|-------------------------|-----------------------------------------|---------------|----------------------------------------------------------------------------------------------------|
| 文件 开始 创建 外部数据 数据师       | 车工具 字段 表                                |               |                                                                                                    |
|                         | ▼ 洗探 - □ → 新建 ∑ 会计                      | A.A. 30, 881A |                                                                                                    |
|                         |                                         |               | 宋体 *  11 *  := 注   恒 恒   10 *                                                                                                    |
| 視图 粘贴 修法器 合。取当非常        | ▼ 切協装法 全部刷新 ● 休日 ● 10-10-10             | 查找 決損→        | $B I \underline{U} \underline{A} \cdot \underline{2} \cdot \underline{2} \cdot \underline{5} = \overline{=} \overline{=} \overline{A} \cdot \underline{1} = \overline{-}$ |
| 如图 前以东 - 北京和学           | (1) (1) (1) (1) (1) (1) (1) (1) (1) (1) | 3520          | 立本協士 -                                                                                                    |
|                         |                                         | 383%          |                                                                                                    |
| · 安主智智 部分活动内容已做禁用。单击此处了 | · 解汗如信息。                                |               |                                                                                                    |
| 表 💿 « 🛄 Studen          | w/                                      |               |                                                                                                    |
| ID ID                   | • UserName • Class • Attri              | 2 • 单击以添加     | 7 •                                                                                                    |
|                         | 土孝氏 12 理科                               |               |                                                                                                    |
| Bflearning              | 2 张贵杰 12 埋料                             |               |                                                                                                    |
| Students                | 3 饭亭 12 理科                              |               |                                                                                                    |
| 111 地理                  | 4 工 97 12 理 41<br>E 语 国场 12 理 41        |               |                                                                                                    |
| III 化学                  | 6 刘欣 12 理科                              |               |                                                                                                    |
| 11 历史                   | 7 周視 12 理科                              |               |                                                                                                    |
| 111 dt 601              | 8 黄立鹏 12 理科                             |               |                                                                                                    |
|                         | 9 郑国靖 12 理科                             |               |                                                                                                    |
| ()                      | 10 王慧婷 12 理科                            |               |                                                                                                    |
|                         | 11 钟奎 12 理科                             |               |                                                                                                    |
|                         | 12 黄列炫 12 理科                            |               |                                                                                                    |
|                         | 13 钟卉 12 理科                             |               |                                                                                                    |
| 111 政治                  | 14 葛河伶 12 理科                            |               |                                                                                                    |
|                         | 15 温葭 12 理料                             |               |                                                                                                    |
|                         | 10 示性消 12 埋料                            |               |                                                                                                    |
|                         | 1/ 明天曜 12 理科                            |               |                                                                                                    |
|                         | 10 네네 12 포세<br>10 네쉐 10 프웨              |               |                                                                                                    |
|                         | 20 工直空 12 理科                            |               |                                                                                                    |
|                         | 20 工具玉 12 理利 21 方丹 12 理科                |               |                                                                                                    |
|                         | 22 韩铭明 12 理科                            |               |                                                                                                    |
|                         | 23 胡静 12 理科                             |               |                                                                                                    |
|                         | 24 刘烨航 12 理科                            |               |                                                                                                    |
|                         | 25 李焱 12 理科                             |               |                                                                                                    |
|                         | 26 余有超 12 理科                            |               |                                                                                                    |
|                         | 27 倪艳 12 理科                             |               |                                                                                                    |
|                         | 28 胡丽媛 12 理科                            |               |                                                                                                    |
|                         | 29 胡高祺 12 理科                            |               |                                                                                                    |
|                         | 30 唐1以 12 理科                            |               |                                                                                                    |
|                         | 31 朱城 12 理科                             |               |                                                                                                    |
|                         | 32 刈野 12 埋料                             |               |                                                                                                    |
|                         | 33 休岁宵 12 埋料                            |               |                                                                                                    |
|                         | 25 易花林 10 理科                            |               |                                                                                                    |
|                         | 36 代雷 12 理科                             |               |                                                                                                    |

也可选择从外部 Excel 表格导入。

|                                                                          | 从如果你           | 表格工具                  |                       | DataBases : 数据库- C:\Users\86159\Desktop\学生薄弱知识上传 |
|--------------------------------------------------------------------------|----------------|-----------------------|-----------------------|--------------------------------------------------|
| マート ディー Bixel<br>マート Prove Bixel<br>Pに保存的<br>皆理器<br>Fixel<br>Acces<br>日本 |                | 子版 表<br>已保存的 Ex<br>导出 | cel 文本文件 XML 文件 PDF 或 | ≧ 『 Access<br>☆ Word 合并<br>☆ Word 合并<br>碳 聚他 -   |
| 导入                                                                       | 、并链接           |                       | 与出                    |                                                  |
| · 安全警告 部分活动内容                                                            | 已被禁用。单击此处了解详细信 | 息。    启用四             | 的容                    |                                                  |
| 表                                                                        | 🕞 « 🔳 Students |                       |                       |                                                  |
| 柳宏                                                                       |                | JserName 🔹            | Class - Attrib -      | ● 単击以添加 -                                        |
| 1支录…                                                                     | I 3            | E孝民                   | 12 理科                 |                                                  |
| Bflearning                                                               | 2 引            | K景然                   | 12 理科                 |                                                  |
| Students                                                                 | 3 引            | 长琴                    | 12 理科                 |                                                  |
| 11 地理                                                                    | 4 3            | E明枫                   | 12 理科                 |                                                  |
| 1 小学                                                                     | 5 រើ           | 司制物                   | 12 理科                 |                                                  |
|                                                                          | 6 7            | り欣                    | 12 理科                 |                                                  |
| Ⅲ 历史                                                                     | 7 1            | 与7代<br>★ → 1006       | 12 埋料                 |                                                  |
| Ⅲ 生物                                                                     | 9 8<br>9 7     | R 小/明5<br>R 国内市       | 12 理科                 |                                                  |
| 数学                                                                       | 9 #            | L 11年1月<br>101日7月     | 12 理科                 |                                                  |
| 物理                                                                       | 10 3           | 日息狩                   | 12 理州                 |                                                  |
| 黄海                                                                       | 10 1           | T 主<br>計 石 同 広        | 12 理科                 |                                                  |
|                                                                          | 13 \$          | 中共                    | 12 理科                 |                                                  |
| == 诺义                                                                    | 14 夏           | 意河伶                   | 12 理科                 |                                                  |
| ■■ 政治                                                                    | 15 %           | 品香                    | 12 理科                 |                                                  |
|                                                                          | 16 🛪           | 在清                    | 12 理科                 |                                                  |
|                                                                          | 17 5           | 月实琳                   | 12 理科                 |                                                  |
|                                                                          | 18 👘           | 余阳                    | 12 理科                 |                                                  |
|                                                                          | 19 🕅           | 则利                    | 12 理科                 |                                                  |
|                                                                          | 20 3           | E真玺                   | 12 理科                 |                                                  |
|                                                                          | 21 序           | 行丹                    | 12 理科                 |                                                  |
|                                                                          | 22 章           | 封約田                   | 12 理科                 |                                                  |

## 从Excel导入数据

| 1150 038 948533           | 数据库工具 字段 表                              |                      | (K)                                                           |
|---------------------------|-----------------------------------------|----------------------|---------------------------------------------------------------|
| 🖐 💯 🕼 🕼 🖻                 |                                         |                      | Word ##                                                       |
| 神的  態度表 Excel Access ODBC | 数据库 日 日本 日保存的 日                         | ccel 文本文件 XML 文件 PDI | f 版 XPS 电子邮件                                                  |
| A DIEN                    | · • • • • • • • • • • • • • • • • • • • | Phil.                | v <sup>a</sup> 200 .                                          |
| 将八升链接                     |                                         | 4733                 |                                                               |
| 安全醫告 部分活动内容已被禁用。          | 单击此处了解详细信息。    启用                       | 内容                   |                                                               |
| • « I                     | Students                                |                      |                                                               |
|                           | ID · UserName ·                         | Class · Attrib       | · 单击以添加 ·                                                     |
| е р                       | 1 王孝民                                   | 12 理科                |                                                               |
| Bflearning                | 2 张景然                                   | 12 理科                |                                                               |
| Students                  | 3张琴                                     | 12 理科                |                                                               |
| 1 10178                   | 4 王明枫                                   | 12 理科                |                                                               |
| 11.444                    | 5 谭周杨                                   | 12 理科                | 选择数据源和目标                                                      |
| 167                       | 6 刘欣                                    | 12 理科                |                                                               |
| 历史                        | 7 周枫                                    | 12 理科                | 指因对象因义的失意。                                                    |
| 生物                        | 8 黄立鹏                                   | 12 理科                |                                                               |
| 1000                      | 9 郑国靖                                   | 12 理科                | 2/42/01 01/10-00000 0 mmm                                     |
| N                         | 10 王慧婷                                  | 12 理科                | Clusers/60139(Documents) R&B-                                 |
| 1 48±1                    | 11 钟銮                                   | 12 理科                |                                                               |
| 英语                        | 12 黄列炫                                  | 12 理科                |                                                               |
| 1 语文                      | 13 钟卉                                   | 12 理科                | 指定数据在当前数据库中的严值方式和严值位置。                                        |
| 2010                      | 14 葛河伶                                  | 12 理科                |                                                               |
|                           | 15 温霞                                   | 12 理科                | ● 将是数据导入目前数据库的新表中①。                                           |
|                           | 16 余在清                                  | 12 理科                | 如果描定的表不存在,Access 会予以创建。如果描定的表已存在,Access 可能会用导入的数据覆盖其内容。对源数据   |
|                           | 17 胡实琳                                  | 12 理科                | 所做的更改不会反映在读数据库中。                                              |
|                           | 18 徐阳                                   | 12 理科                |                                                               |
|                           | 19 刘利                                   | 12 理科                | O PS& PBS/ Biterning                                          |
|                           | 20 王真玺                                  | 12 理科                | 如果描定的表已存在,Access 会向表中添加记录。如果描定的表不存在,Access 会予以创建。对源数据所做的更改不   |
|                           | 21 方丹                                   | 12 理科                | 会反映在读数据库中。                                                    |
|                           | 22 韩铭明                                  | 12 理科                |                                                               |
|                           | 23 胡静                                   | 12 理科                |                                                               |
|                           | 24 刘烨航                                  | 12 理科                | Access將创建一个表,它將維护一个到 Excel 中的源数据的链接。对 Excel 中的源数据所做的更改将反映在链接表 |
|                           | 25 李焱                                   | 12 理科                | 中,但是尤法从 Access 内里改建政策。                                        |
|                           | 26 余有超                                  | 12 理科                |                                                               |
|                           | 27 倪艳                                   | 12 理科                |                                                               |
|                           | 28 胡丽姨                                  | 12 理科                |                                                               |
|                           | 29 胡高棋                                  | 12 理科                |                                                               |
|                           | 30 唐仪                                   | 12 理科                |                                                               |
|                           | 31 朱城                                   | 12 理料                |                                                               |
|                           | 32 刘婷                                   | 12 理科                |                                                               |
|                           | 33 徐梦情                                  | 12 理料                |                                                               |
|                           | 34 李彬杰                                  | 12 理料                |                                                               |
|                           | 35 易茂林                                  | 12 理料                |                                                               |
|                           | 20 11 20                                | 12 78 85             |                                                               |

## 二、系统功能介绍

1. 可展示相应学科的知识框架体系,通过对应框架上传学生薄弱知识点

#### 以"物理"学科为例可展示框架结构体系

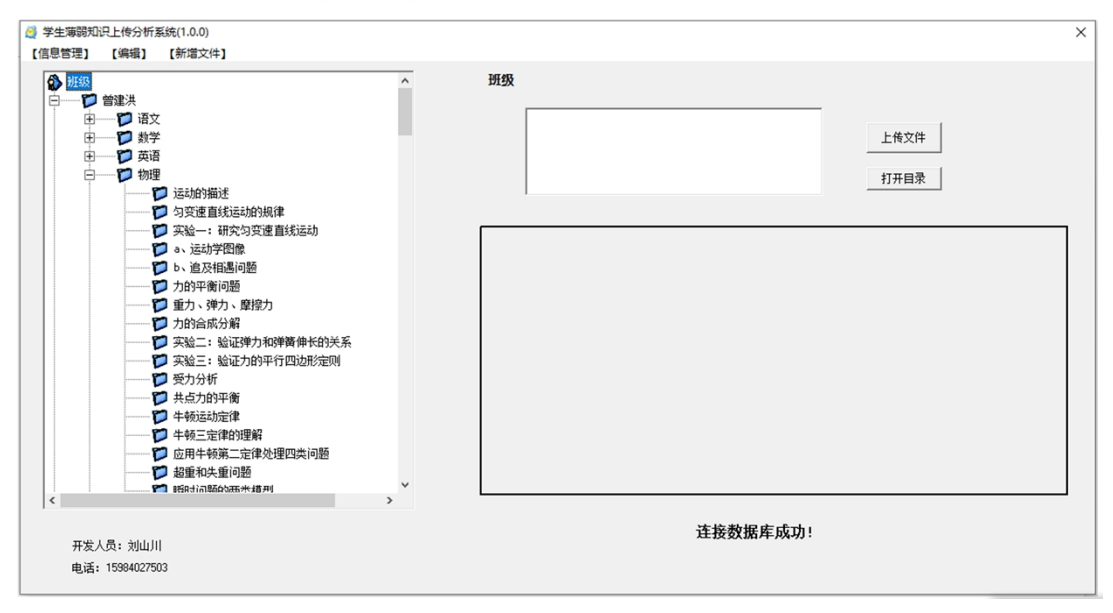

注意: 生成文件夹以后才能上传文件

#### 注意: 生成文件夹后才能上传文件

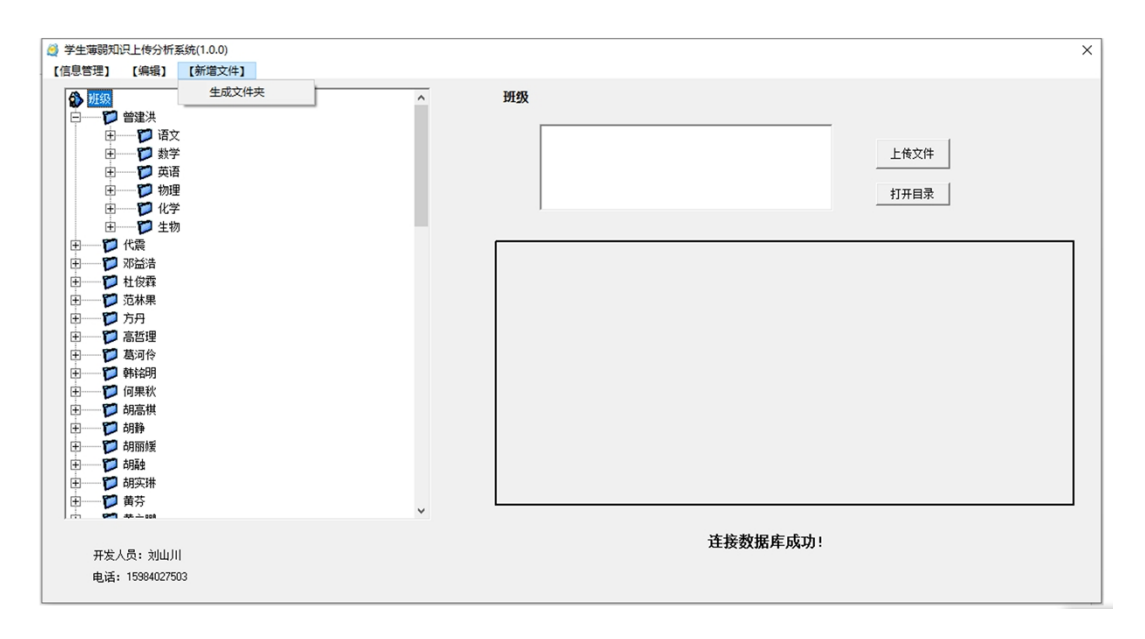

## 2. 可打开上传后的学生薄弱知识点

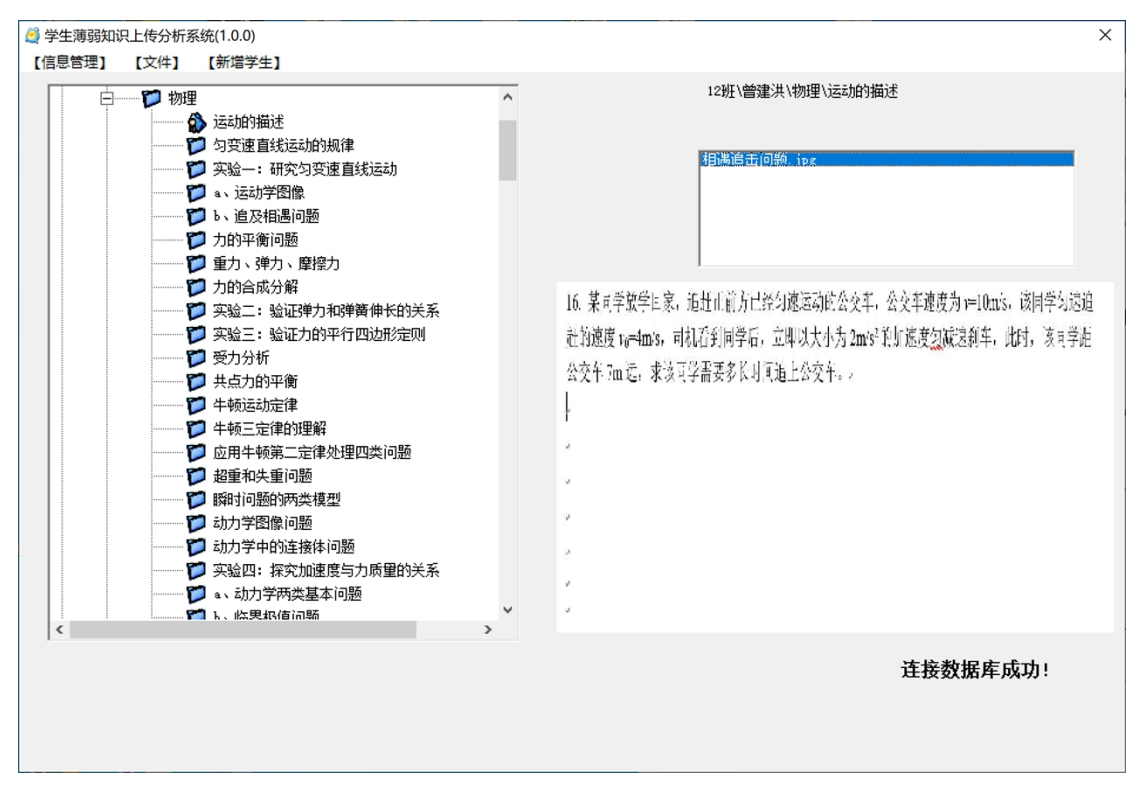

双击图片区域即可将"图片"或将"Word 文档"放大打开。

## 3.提供整理和下载功能

3.生成错题集和自动出题技术

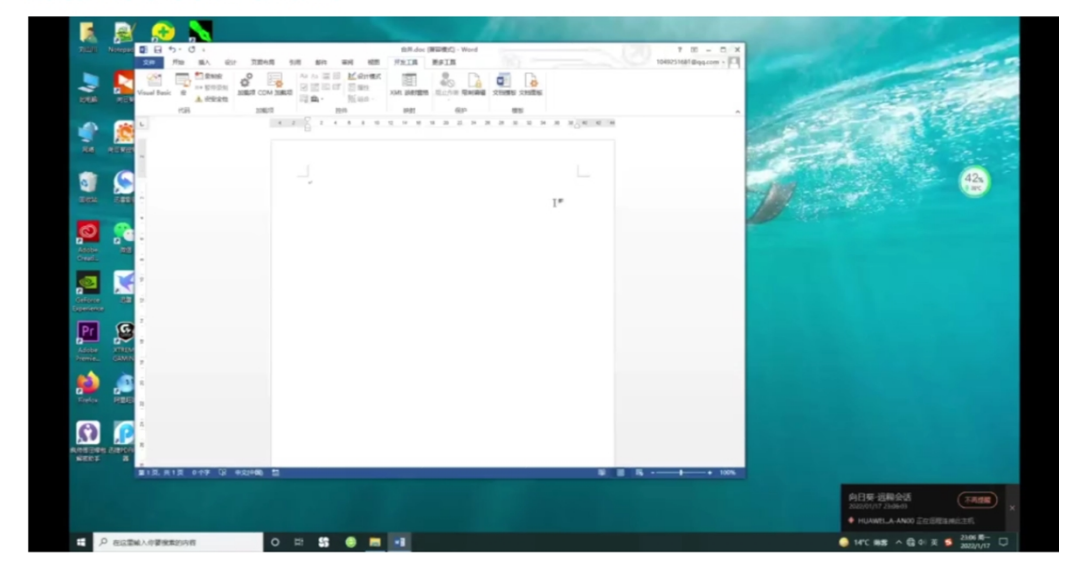

三、发展前景

# 四、该系统的应用前景及介绍

# 1.学生个性化指导

2.临线学生针对性训练

3.生成错题集和自动出题技术

4.与班主任档案人事管理系统配合使用

介绍和班主任人事档案管理系统配合使用

|        | <u>]</u> 班级信息管理                       | 系统          |                 |                                                |            |                      | ×      | ]    |
|--------|---------------------------------------|-------------|-----------------|------------------------------------------------|------------|----------------------|--------|------|
|        | 【信息管理】                                | 【学籍管理】      | 【成绩跟踪】          | 【奖惩管理】                                         | 【社交关系      | ] 【系统管               | き理】    |      |
|        | 1000000000000000000000000000000000000 |             | 1<br>信息 成绩录     | <ul> <li>↓</li> <li>↓</li> <li>学生査询</li> </ul> |            | 新登录                  |        |      |
|        |                                       |             |                 |                                                | Ĕ          | 接数据库                 | 或功 !   |      |
|        |                                       |             |                 |                                                |            |                      |        |      |
| 5 学生信息 |                                       |             |                 |                                                |            |                      |        |      |
| 6      |                                       | 2<br>X<br>1 | ±名: 10<br>±别: タ | <b>?艳</b>                                      | Щ <u>а</u> | 主年月:<br>年 <b>龄</b> : | 2004/8 | 3/23 |
|        | 5                                     | 身份          | 证号码:            | 53253020                                       | 04082332   | 28                   |        |      |

×

| 12          | 姓名:           | 倪艳        | 出生年。      | 月: 20                      | 04/8/23    |
|-------------|---------------|-----------|-----------|----------------------------|------------|
| 60          | 性别:           | 女         | 年齡        | : 18                       | 1          |
| JEC.        | 身份证号码         | 532530200 | 408233228 |                            |            |
|             | 父亲:           | 倪助炳       | 联系电       | 1话: 1                      | 9960937529 |
|             | 母亲:           | 张玉芬       | 联系电       | 话: [                       |            |
| 学生头像        | <b>其他监护人:</b> |           | 联系电       | 1话:                        |            |
| 上传学生头像      | 家庭住址:         | 四川省沪县海    | 潮镇小白村力    | <b>ι组</b> 312 <sup>-</sup> | 号          |
|             | 经济状况:         | 爸爸在成都打    | 「工,妈妈在z   | 「南。估                       | 计离婚        |
| 在校情况统计:     |               | 1         |           |                            |            |
| 住宿情况: 女一502 | !6            | 担任职       | 务: 学习     | 委员                         |            |
| 受到奖励:       |               |           | 分:        |                            |            |
| 学生情况: 娃娃比较  | 努力,属于认        | 真学习的那种    |           | 本                          | (电话:       |
| 课堂表现:       |               |           |           |                            |            |
| 录入          | 确定            | 修改        | 取消        |                            |            |

将学生的在校学习情况,社交关系,家庭情况做记录登记调查,形成人事档

案。每次找学生谈话时,就可以查阅档案,更具有针对性。

综上所述,利用薄弱知识点整理分析系统可以更有针对性地实施班主任管理 工作,并及时掌握学生的学习情况。利用系统的自动分析和处理数据的功能可辅 助班主任更加精细地完成工作。